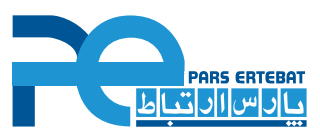

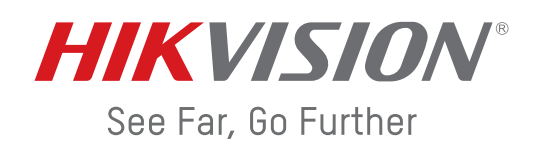

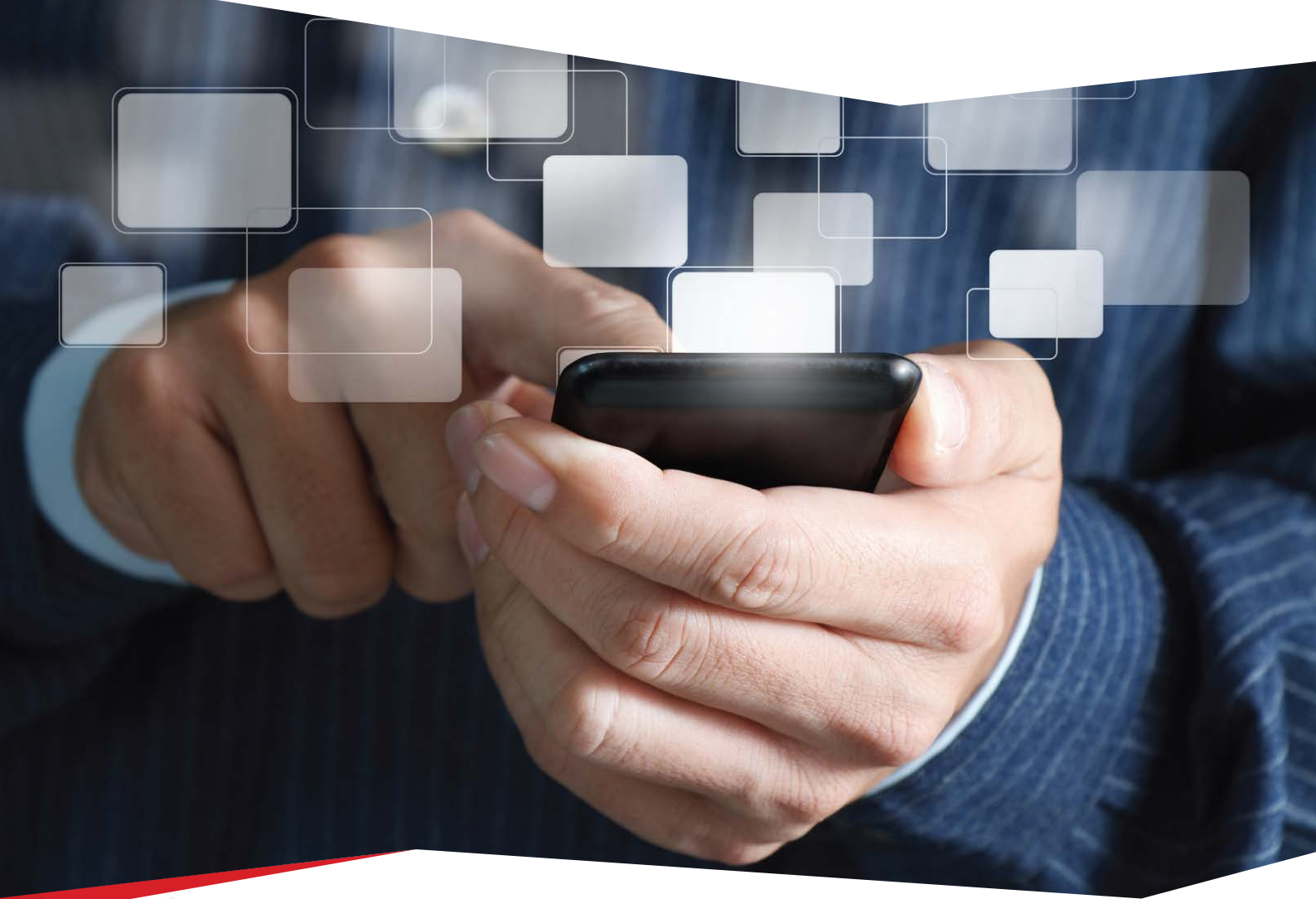

**پارس ارتباط افزار** نماینده رسمی توزیع سیستم های نظارت تصویری در ایران

## «انتقال تصویر به روش P2P با استفاده از سرورهای هایکویژن» نرمافزار Hik-Connect

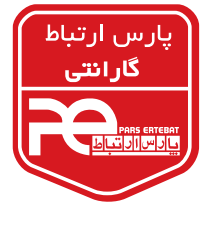

www.pars-e.com

نرمافزارهای مربوطه برای سیستـم عامل اندرویـد از PlayStore و برای سیستـم عامل iOS از AppStore قابل دریافت میباشد.

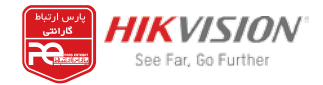

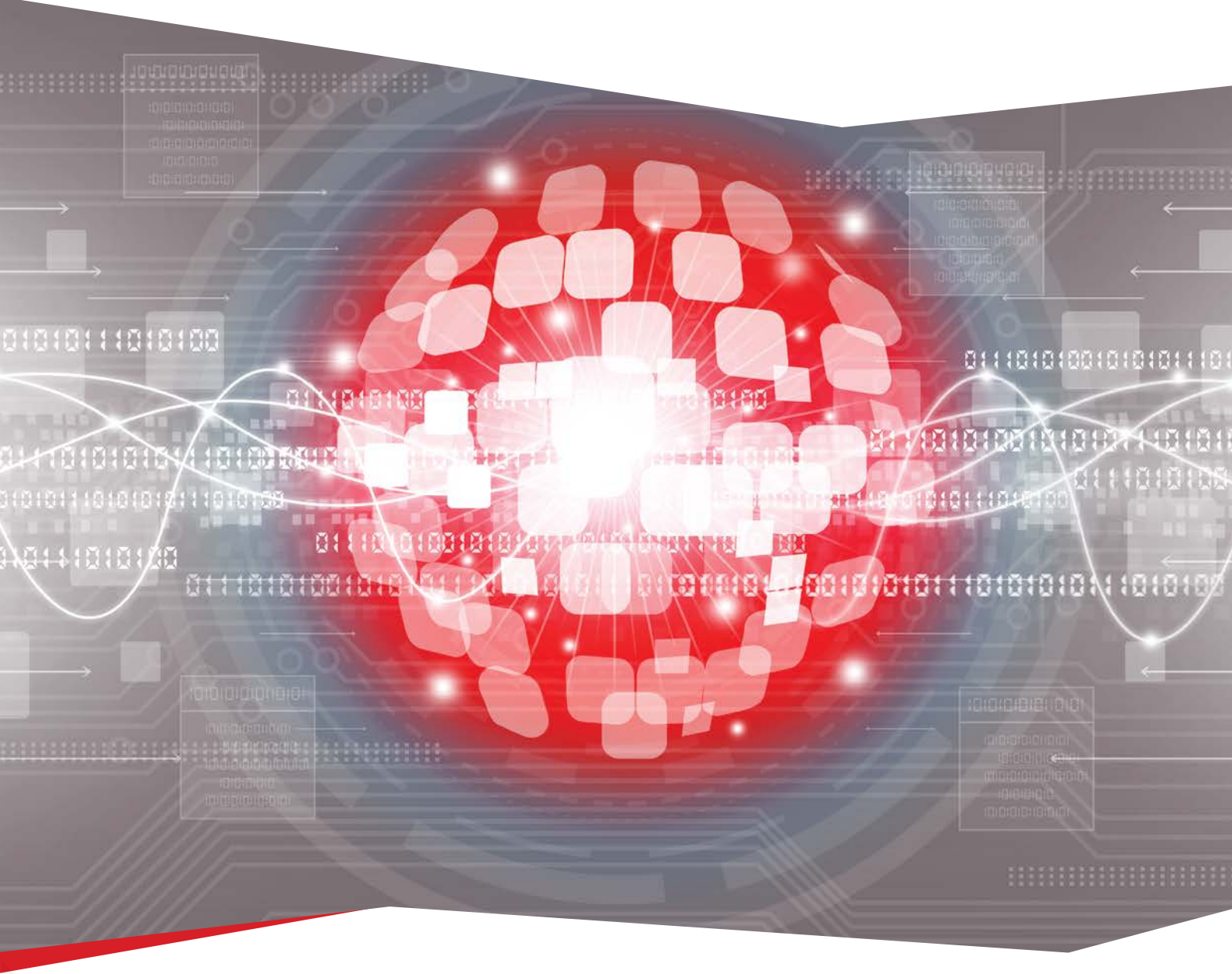

لطفاً دقت فرمایید به اینترنت شبکه داخلی متصل نباشید. جهت اطمینان می توانید از اینترنت موبایل استفاده نمایید. نرمافزار را نصب و اجرا نموده و وارد منو شوید.

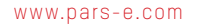

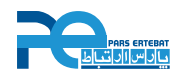

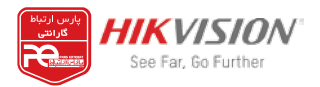

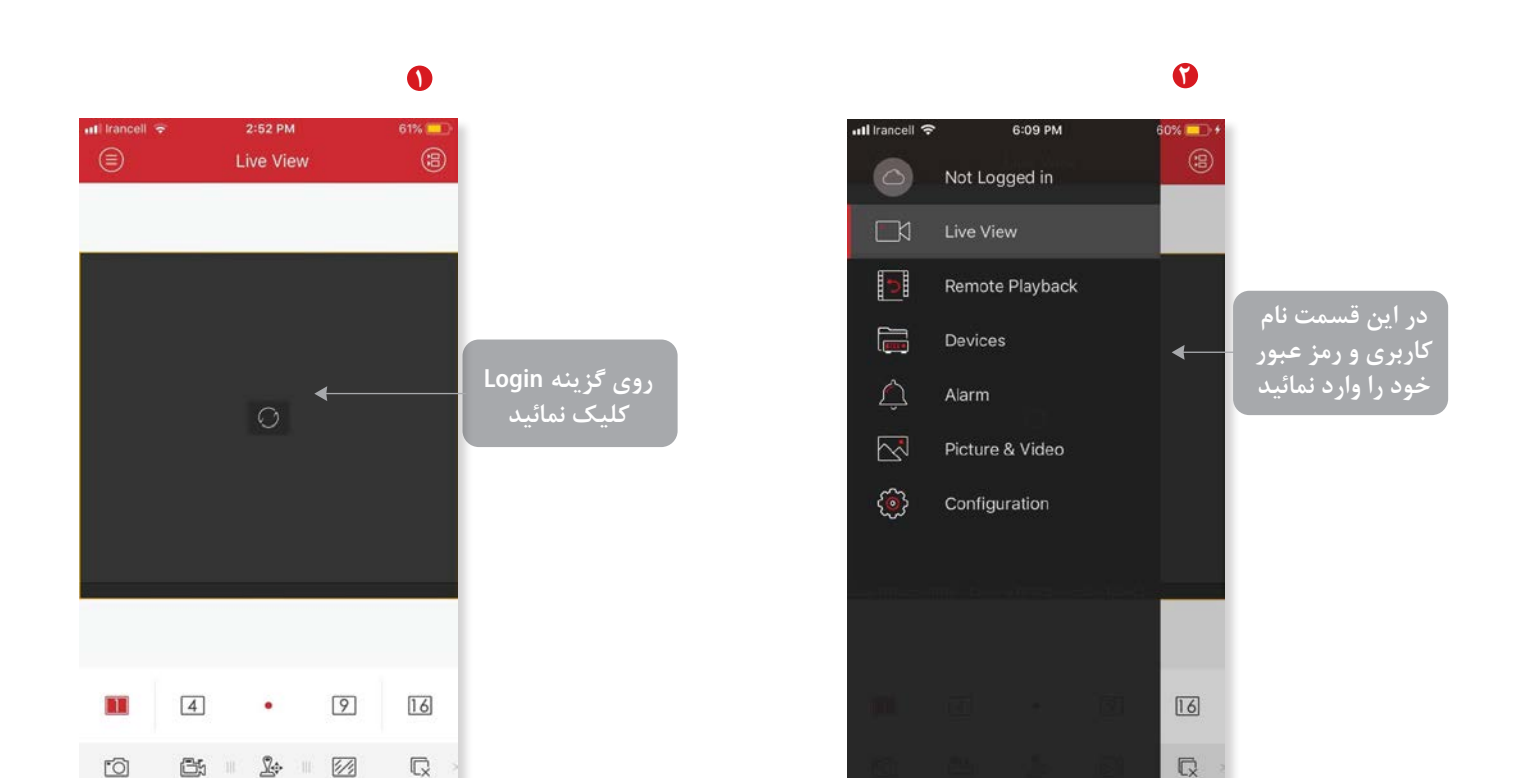

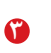

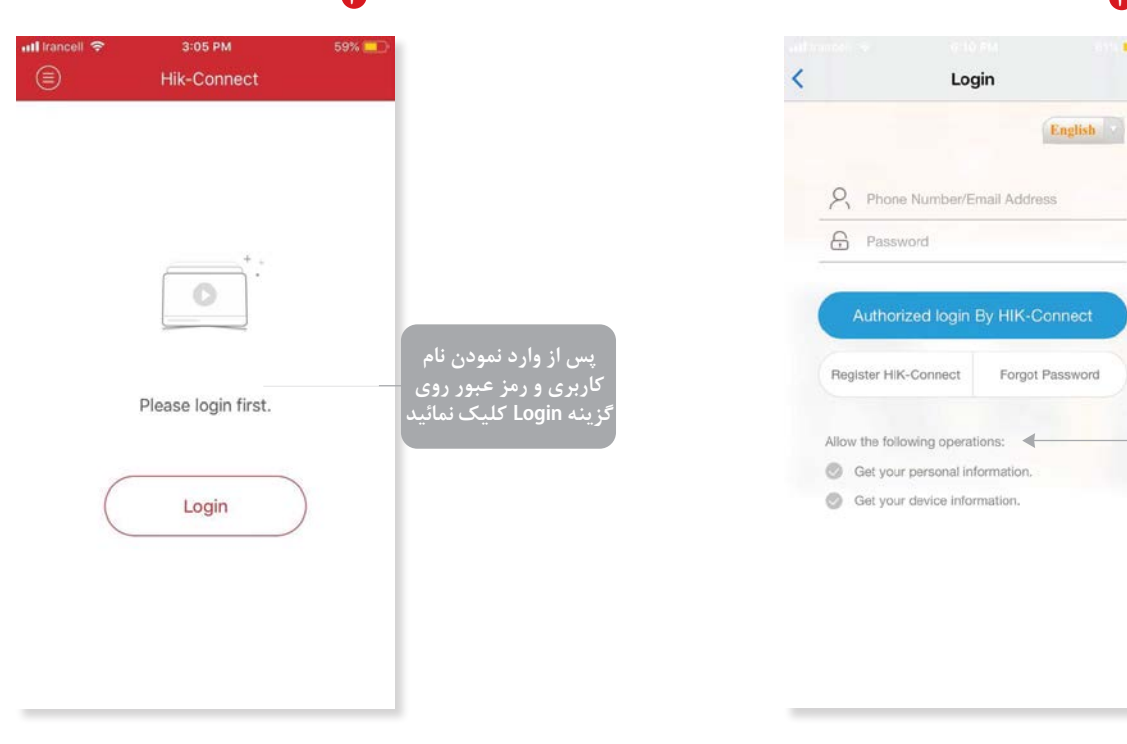

جهت اضافه نمودن دستگاه به نرم افزار روی گزینه Add Device کلیک نمائید

0

C

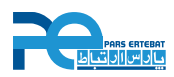

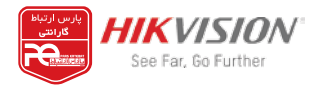

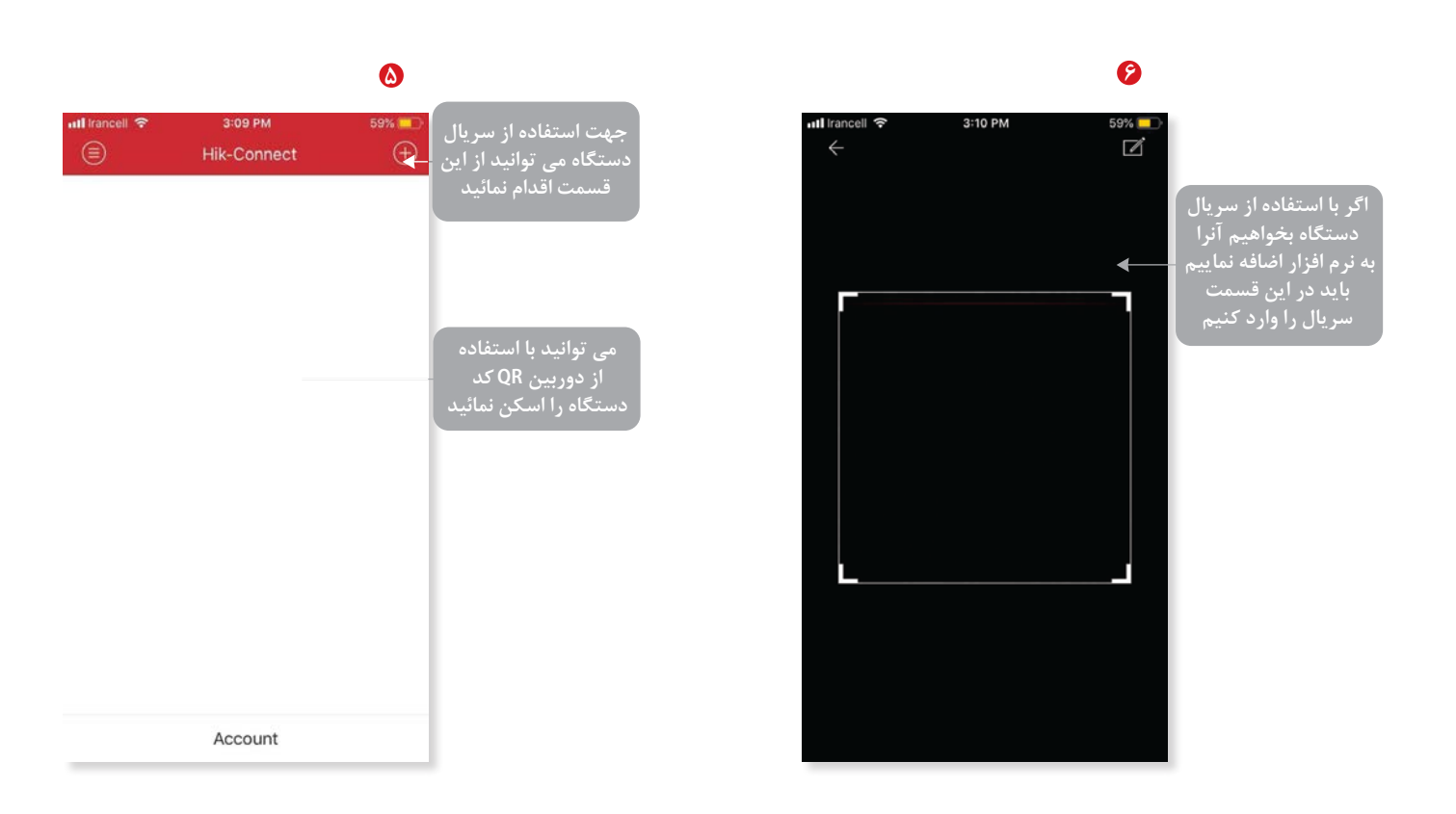

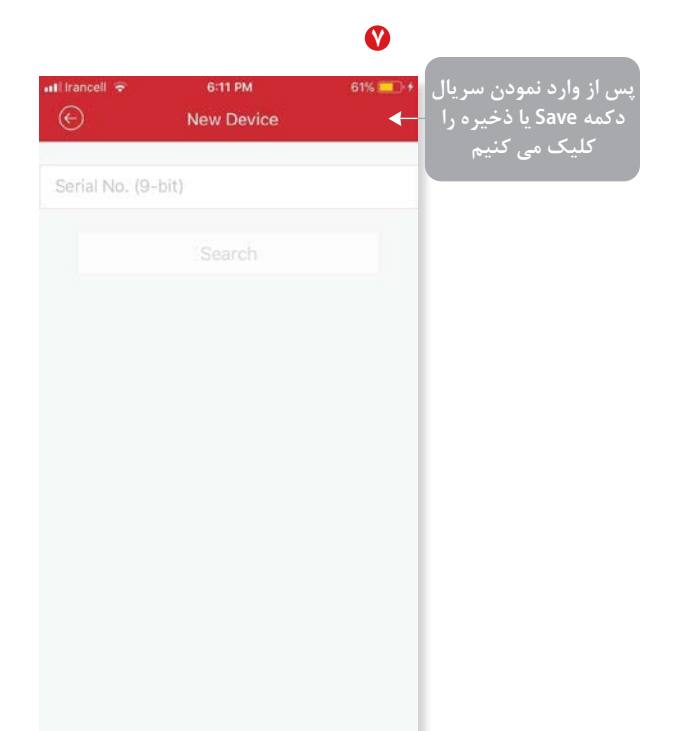

| $\mathbf{\Lambda}$ |
|--------------------|
| w                  |

|           | New Device | 0070 222   |  |
|-----------|------------|------------|--|
| U         | New Device |            |  |
| 754817935 |            | 0          |  |
|           | Search     |            |  |
|           |            |            |  |
|           |            |            |  |
|           |            |            |  |
|           |            |            |  |
| 1         | 2          | 3          |  |
|           | ABC        | DEF        |  |
| 4<br>6H1  | 5          | 6<br>MNO   |  |
| 7<br>PQRS | 8<br>TUV   | 9<br>****z |  |
| ABC       | 0+         | $\otimes$  |  |

س از وارد نمودن سریال. مشخصات دستگاه به همراه سریال نشان داده می شود. سپس گزینه Add را انتخاب می کنیم

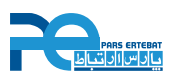

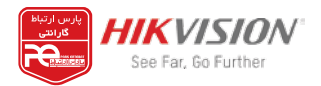

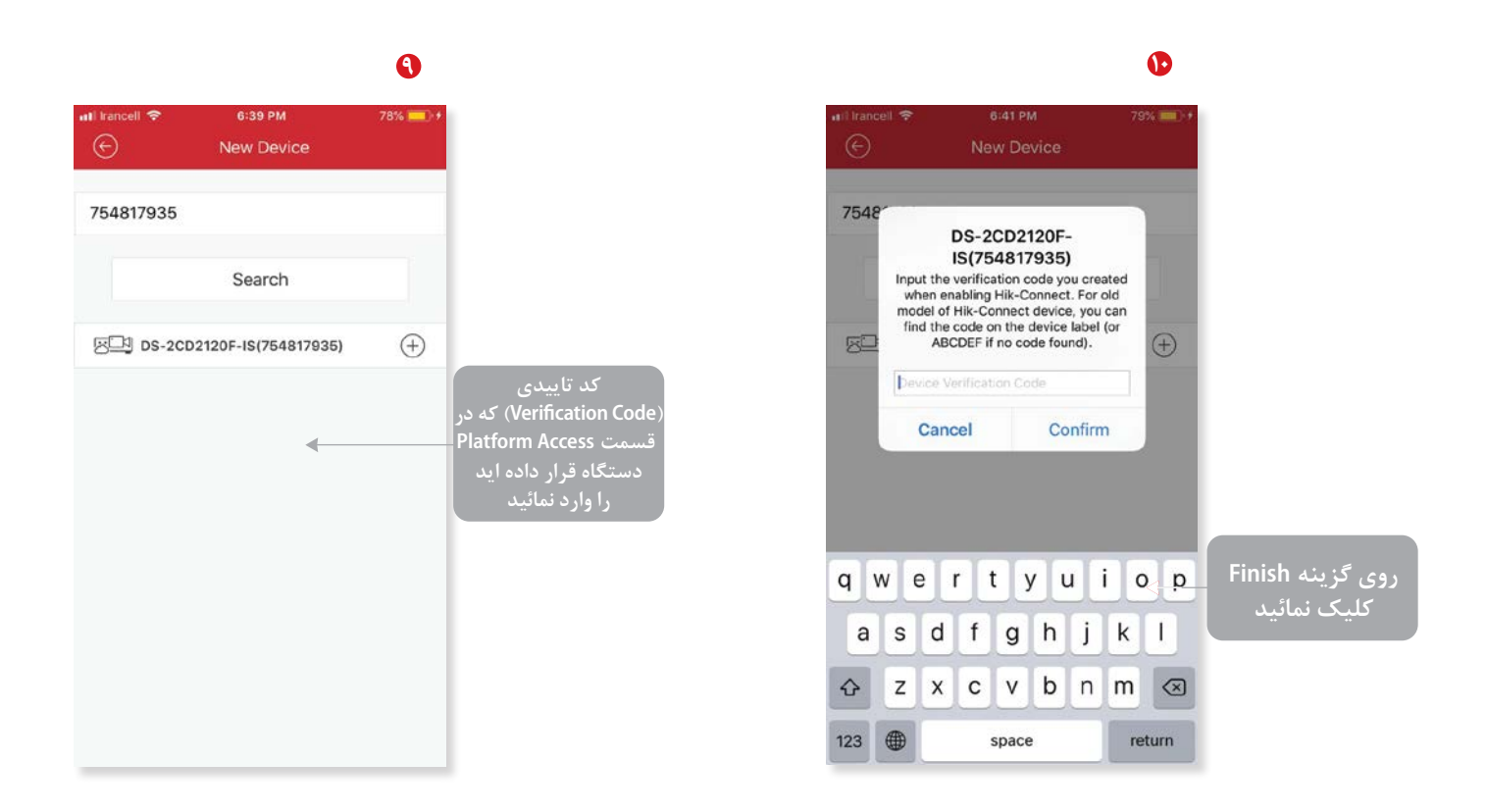

0

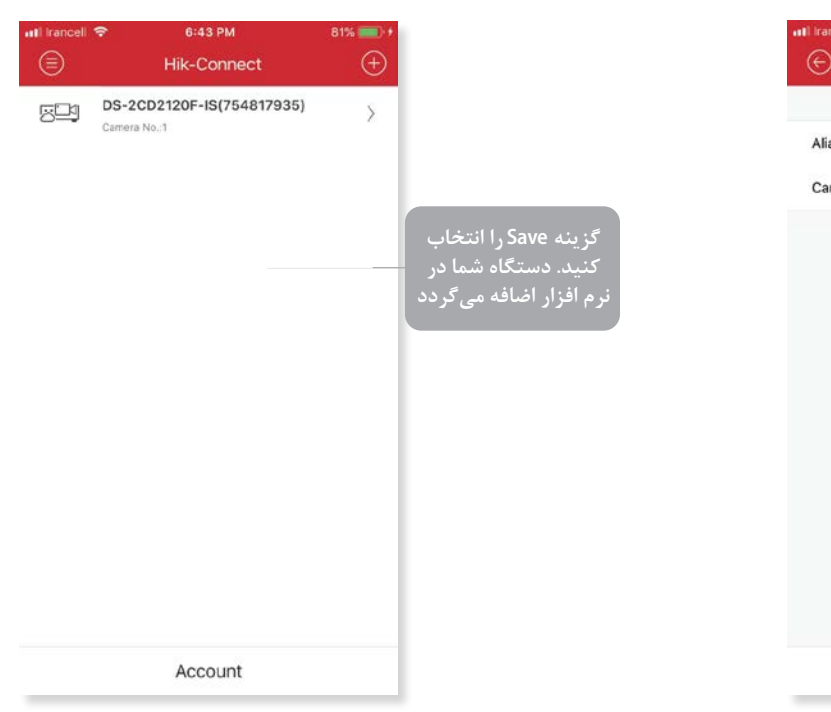

## G

| III Iranceli 🐄 | 0:40 PM                 | 84%      |                                  |
|----------------|-------------------------|----------|----------------------------------|
| Ð              | Device Information      |          |                                  |
|                |                         | وى       | ، از کلیک نمودن ر                |
| Alias          | DS-2CD2120F-IS(75481    | د (7935) | ن فسمت می نوانی<br>تصاویہ خود را |
| Camera No.     | 1                       |          | مشاهده نمائيد                    |
|                |                         |          |                                  |
|                |                         |          |                                  |
|                |                         |          |                                  |
|                |                         |          |                                  |
|                |                         |          |                                  |
|                |                         |          |                                  |
|                |                         |          |                                  |
|                |                         |          |                                  |
|                |                         |          |                                  |
|                |                         |          |                                  |
|                | Observed Lines Millerer |          |                                  |

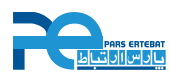

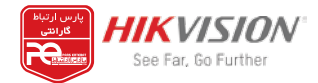

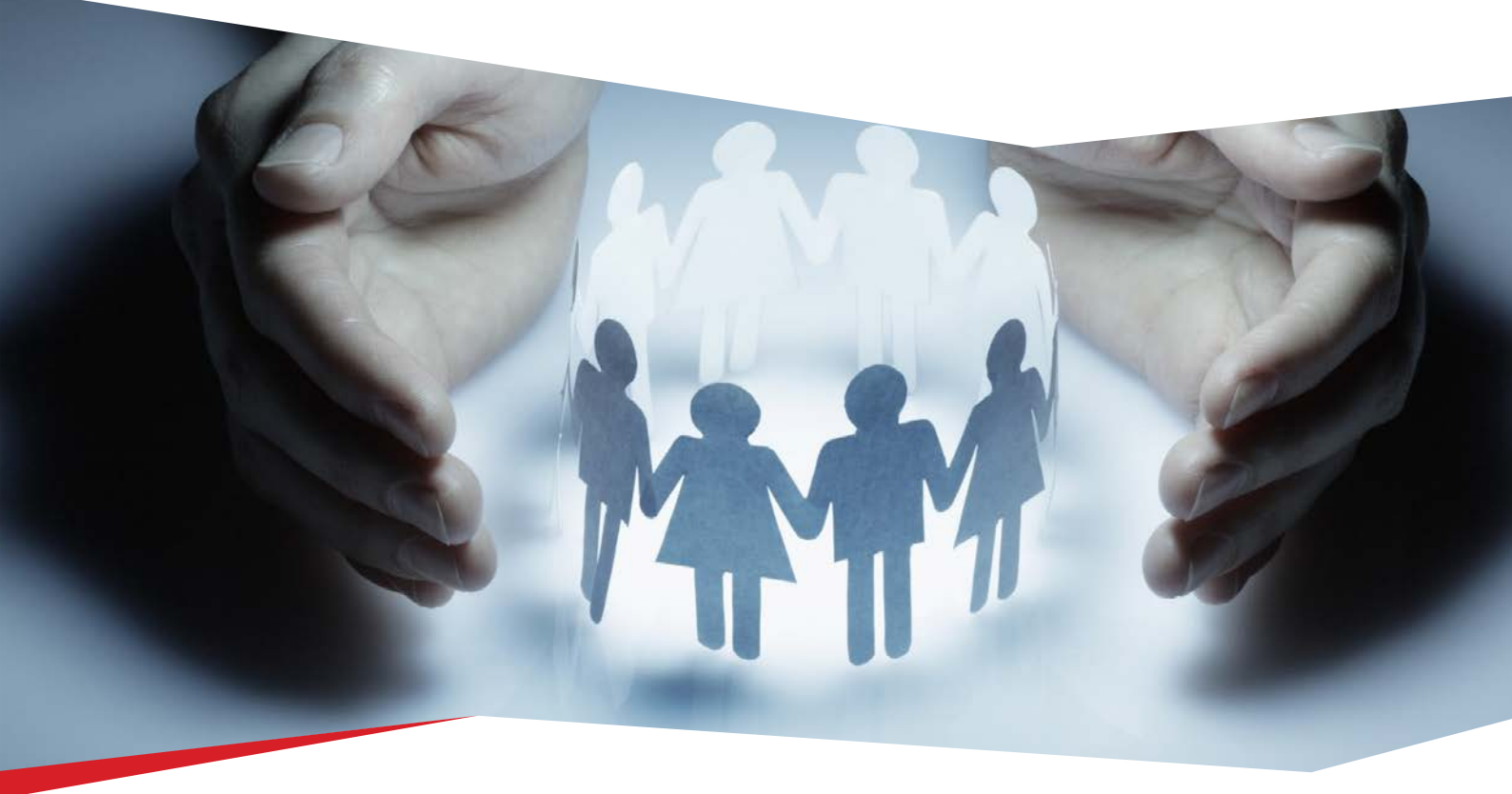

## نکات مهم:

۱. در صورت استفاده از اکانت قبلی و مشاهده خطای failed to connect the server در نرم افزار Hik-connect از نرم افزار ivms4500 استفاده نمایید

۲. انتقال تصویر از طریق P2P کاملاً رایگان و نامحدود می باشد.

۳ . دستگاه های هایک ویژن فقط روی یک اکانت اضافه می شوند.

۴. در صورت تمایل به مشاهده تصویر روی چند گوشی همراه می توانید از همان اکانت استفاده نمایید.

۵. امکان مشاهده تصویر چندین دستگاه روی یک اکانت وجود دارد.

۶. اگر هنگام اسکن سریال دستگاه، با پیغام The Device has been added by another user مواجه شدید بدین معناست که این دستگاه قبلا توسط شخص دیگری روی یک اکانت ثبت شده و شما نمی توانید آن را به اکانت خود اضافه کنید.

۲. اگر رمز حساب خود را فراموش کردید، می توانید در قسمت Forget password رمز خود را بازیابی کنید.

۸. اگر به هر دلیلی نام کاربری )User name( و رمز عبور )Password( اکانت p2p را فراموش کرده اید یک عکس واضح از برچسب زیر دستگاه تهیه نموده و از طریق ثبت درخواست پشتیبانی در سامانه مشتریان پارس ارتباط با موضوع حذف اکانت پیگیری نمایید

با سپاس

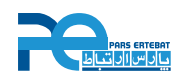

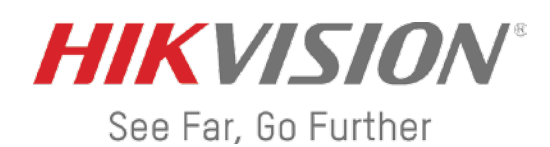

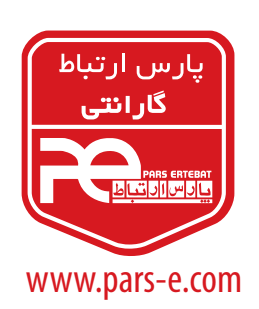

شرکت پارس ار تباط افزار پیشرو در ارائه سیستمهای نظارت تصویری و سایر تجهیزات فناوری اطلاعات دفتر مرکزی: تهـران، خیابان ولیعصر، خیابان زعفرانیـه، خیابان اعجـازی (آصف)، ساختمان ۳۹. مرکز آموزش و خدمات پس از فروش: تهران، خیابان شهید بهشتی، خیابان سرافراز، کوچه سوم، ساختمان ۱۲. تلفن: ۹۵ ۹۳ ۹ – ۲۱۰ (داخلی ۰)